# Otthoni ADSL telefonos kapcsolat megosztása két számítógép között ethernet kártyákkal külső ADSL modemen keresztül.

Kulcsszavak: PPPoE, ADSL, internet megosztás otthon, ethernet kártya, router nélkül, Windows 2000, win2k, windows xp

Ennek akkor állj így neki, ha már egyenként mindkét gépen ment korábban az Internet, vagyis jól voltak feltelepítve a hálózati eszközök.

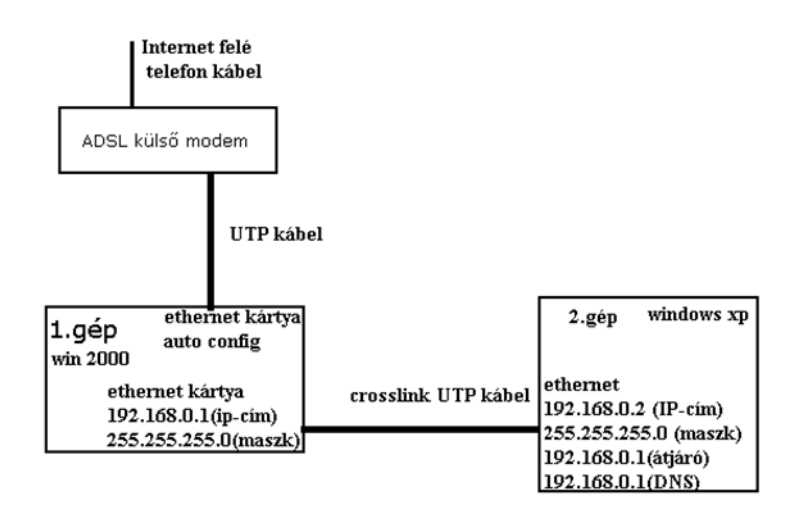

## 1.kép

Az 1.gép (ez kapcsolódik az internetre)

- Windows 2000 professional
- Planet ENW-9506 PCI Fast ethernet 10/100 Mbit/s (ADSL modem felé)
- SiS 900 PCI Fast ethernet 10/100 Mbit/s (A másik számítógép felé, amin internetet akarunk.)

## A 2.gép

- Windows XP professional
- inetegrált nForce-os gigabites ethernet

Valamint egy külső ADSL modem (Alcatel peed touch home). Ezen keresztül kapcsolódik az 1.gép az internetre.

A 2.gép egy crosslink kábellel kapcsolódik az 1.gép sis 900 –as kértyájára. Az 1.gép pedig a Planet kártyájával kapcsolódik a külső ADSL modemre, egy UTP kábellel, ami lehet crosslink meg lehet sima is. Az én ADSL modemem felismeri hogy mi van beledugva).

A 1.gép fogja megosztani a netet. Ő a külvilág felé PPPoE (Point to Point Protocol over Ethernet) segítségét is igénybe kell, hogy vegye, mivel először a Planet ethernet kártyáján megy keresztül az adat, és csak azután a külső ADSL modemen. Vagyis ethernet kapcsolaton keresztül megy ki a point to point kapcsolat.

## Beállítások az 1.gépen

Az ADSL modemre kapcsolódó ethernet kártya (esetünkben ez a Planet ENW-9506) beállítása.

Asztal hálózatok ikonon jobb gomb/tulajdonságok/ kiválaszod a megfelelő csatlakozó ikonját/dupla ball gombkattintás/tulajdonságok/kiválasztod a TCP/IP feliratot, és tulajdonság (gomb) mire előugrik egy ablak, amiben az IPcímet, alhálózati maszkot, alapértelmezett átjárót, és DNS kiszolgáló címét adhatod meg. A TCP/IP protokoll beállításinál mindent automatikusra kell hagyni. (1.kép)

| PLANET ethernet - tulajdonságok 🔹 🔹 🖓                                  | TCP/IP protokoll tulajdonságai                                                                                                    |
|------------------------------------------------------------------------|----------------------------------------------------------------------------------------------------|
| Altalános Megosztás                                                    | Altalános                                                                                                    |
| Csatlakozás a következő használatával:                                 | Az IP-beállításokat automatikusan is megkaphatja, ha a<br>hálózat támogatja ezt a lehetőséget. Ha nem, lépjen<br>kapcsolatba a rendszergazdával a megfelelő IP-beállításokért.                                                                          |
| Konfigurálás         Ez a kapcsolat a kijelölt összetevőket használja: | P-cím automatikus kérése Akövetkező IP-cím használata: IP-cím: Alhálózati maszk: Alhálózati maszk: Alapértelmezett átjáró: Skiszolgáló címének automatikus kérése Akövetkező DNS-kiszolgálócímek használata: Elsődleges DNS-kiszolgálócímek használata: |
| protokoll                                                              | Mésodiagos DNS-kiszolgáló:                                                                                                    |
| I Ikon megjelenítése a Tálcán a kapcsolat ideje alatt                  |                                                                                                    |
| OK Mégse                                                               | OK Mégse                                                                                                    |

1.kép

Aztán állítsuk be ugyancsak az 1.gép azon ethernet kártyáját, ami a másik számítógép felé néz (esetünkben ez a SIS 900 –as lesz). Itt két dolgot kell beállítani.

#### Először is ennek a hálókártyának a TCP/IP protokollját:

Asztal hálózatok ikonon jobb gomb/tulajdonságok/ kiválaszod a megfelelő csatlakozó ikonját/jobbgomb/tulajdonságok/ és itt a TCP/IP feiratra mész majd megnyomod a tulajdonságok gombot.

| IPcím: 192.168.0.1                               |
|--------------------------------------------------|
| Alhálózati-mask: 255.255.255.0                   |
| A többi üresen marad, ahogy a 2. kép is mutatja. |

| Helyi kapcsolat 2 - tulajdonsagok YJX                                                                                                    | TCP/IP protokoll tulajdonságai                                                                                                    |  |  |  |
|----------------------------------------------------------------------------------------------------|----------------------------------------------------------------------------------------------------|--|--|--|
| Általános Megosztás                                                                                                    | Általános                                                                                                    |  |  |  |
| Csatlakozás a következő használatávat:<br>IIIIIIIIIIIIIIIIIIIIIIIIIIIIIIIIIIII                                                                                                    | Az IP-beállításokat automatikusan is megkaphatja, ha a<br>hálózat támogatja ezt a lehetőséget. Ha nem, lépjen<br>kapcsolatba a rendszergazdával a megfelelő IP-beállításokért. |  |  |  |
| Ez a kapcsolat a kijelölt összetevőket használja:<br>Ez a kapcsolat a kijelölt összetevőket használja:<br>Kigy a kijelölt ös nyomtatómegosztás Microsoft Networkshöz<br>Kigy a kijelölt ös nyomtatómegosztás Microsoft Networkshöz<br>Kigy a kijelölt összetevőket használja:<br>Kigy a kijelölt összetevőket használja:<br>Kigy a kijelőket használja:<br>Kigy a kijelőket használja:<br>Kig | A következő IP-cím használata:           IP-cím:         192.168.0.1           Alhálózati maszk:         255.255.255.0           Alapértelmezett átjáró:                       |  |  |  |
| Telepítés Eltávolítás Tulajdonságok<br>Leírás<br>Transmission Control Protocol/Internet Protocol.<br>Nagykiterjedésű hálózatok közötti kommunikációt biztosító<br>protokoll.                                                                                                    | DNS-kiszolgáló címének automatikus kérése     A következő DNS-kiszolgálócímek használata:     Elsődleges DNS-kiszolgáló:     Másodlagos DNS-kiszolgáló:                        |  |  |  |
| ☐ Ikon megjelenítése a Tálcán a kapcsolat ideje alatt                                                                                                    | Speciális                                                                                                    |  |  |  |
| OK Mégse                                                                                                    | OK Mégse                                                                                                    |  |  |  |

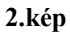

#### Másodszor a kártya sebességét (duplexitását):

Asztal hálózatok ikonon jobb gomb/tulajdonságok/ kiválaszod a megfelelő csatlakozó ikonját/dupla ball gomb kattintás/tulajdonságok/konfigurálás(gomb)/speciális(fül)/ az előugró ablakban a tulajdonságok oszlopban a Media type, vagy valami hasonlót keress, a lányeg ,hogy a másik oldali oszlopban kapj egy legördülő menüt, amiben a 10BaseT, 100BaseTX és hasonlóakat lássál. Itt kell a 10BaseT feliratot kiválasztani (ezt sokszor így is írják 10BaseT-HD). Ezzel be is állítottuk 10 Mbit/s half duplexre a sebességét az ethernet kártyának. (3.kép, 4.kép)

| Állapot: Helyi kapcsolat 2                            | ? ×                                      | Helyi kapcsolat 2 - tulajdonságok 🔹 🤶 🗶                                                                                                    |
|-------------------------------------------------------|------------------------------------------|----------------------------------------------------------------------------------------------------|
| Általános                                             |                                          | Általános Megosztás                                                                                                    |
| Kapcsolat<br>Állapot:<br>Időtartam:<br>Sebesség:      | Csatlakoztatva<br>03:53:07<br>100,0 Mbps | Csatlakozás a következő használatával:<br>SiS 900 PCI Fast Ethernet Adapter<br>Konfigurálás<br>Fa a kassociat a közlőlt összator (ől. Szars ális:                                                                                                    |
| Tevékenység<br>Küldött — En<br>Csomagok száma: 29 341 | Fogadott<br>20.992                       | Kapcsolar a kijeloit osszerevičket nasznalja:     Microsoft Metworks ügyfél     Jeraji- és nyomtatómegosztás Microsoft Networkshöz     Fraji- és nyomtatómegosztás Microsoft Networkshöz     Fraji- és nyomtatómegosztás Microsoft Networkshöz     Fraji- és nyomtatómegosztás Microsoft Networkshöz |
| Tulajdonságok Tiltás                                  | Bezárás                                  | Telepítés     Eltávolítás     Tulajdonságok       Leírás     Lehetővé teszi, hogy a számítógép erőforrásokat érjen el a Microsoft Networksön.                                                                                                    |
|                                                       |                                          | I Kon megjelenitese a Laican a kapcsolat loeje alatt           OK                                                                                                    |

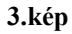

| elyi kapcsolat 2 - tulajdonságok                                                                                                    | ? ×         SiS 900 PCI Fast Ethernet Adapter tulajdonságai         ?                            |
|----------------------------------------------------------------------------------------------------|--------------------------------------------------------------------------------------------------|
| Általános   Megosztás                                                                                                    | Általános Speciális Illesztőprogram Eroforrások Energiagazdálkodás                               |
| Csatlakozás a következő használatával:                                                                                                    | A következő tulajoonságok tartoznak ehhez a hálózati kártyához.                                  |
| B SiS 900 PCI Fast Ethernet Adapter                                                                                                    | Katuritson bal oldalon a módosítandó tulajdonságra, majd jobb oldalon<br>válassza ki az értéket. |
| Ez a kapcsolat a kijelölt összetevőket használja.                                                                                          | álás Tulajdonság: Érték:<br>MediaType<br>NetworkAddress 1008 aseTX                               |
| EMicrosoft Networks ügyfél      E fájl- és nyomtatómegosztás Microsoft Networkshöz      F PPP over Ethernet Protocol      TCP/IP protokoll | Power Saving<br>100BaseTX Full_Duplex<br>10BaseT<br>10BaseT Full_Duplex<br>Auto_Config           |
| Telepítés Eltávolítás Tulajdonság                                                                                                    | jok                                                                                              |
| <ul> <li>Leiras</li> <li>Lehetővé teszi, hogy a számítógép erőforrásokat érjen el a<br/>Microsoft Networksön.</li> </ul>                   |                                                                                                  |
| ☐ Ikon megjelenítése a Tálcán a kapcsolat ideje alatt                                                                                      |                                                                                                  |
| OK M                                                                                                    | égse OK Mégse                                                                                    |
|                                                                                                    | 4.kép                                                                                            |

Miután beállítottuk az 1.gép mindkét ethernet kártyáját, meg kell mondani az 1.gépnek hogy az ADSL kapcsolatot nem csak a Planet ethernet kártyánk használhatja, hanem a SIS 900-as is. Ezt az 5.kép mutatja. Asztal/Hálózati helyek ikonon jobb gomb/tulajdonságok menüpont

| 📴 Hálózati és telefonos kapcsolato     | k            |             |                     |            |                                     |
|----------------------------------------|--------------|-------------|---------------------|------------|-------------------------------------|
| Fájl Szerkesztés Nézet Kedvenci        | ek Eszközök  | Speciális S | Gúgó                |            |                                     |
| 🖛 Vissza 👻 🔿 👻 🔂 🔯 Keresés             | 🕒 Mappák     | 3 <b>F</b>  | $\times $ $\square$ |            |                                     |
| Cím 📴 Hálózati és telefonos kapcsolato | k            |             |                     |            |                                     |
| Hálázati ás telefenes                  | Új kapcsolat |             | L L                 | Connection | to                                  |
| kapcsolatok                            | létrehozása  | ethernet    | ethemet             | god-ad:    | Kapcsolat bontása<br><b>Állapot</b> |
| Connection to god-ads10                |              |             |                     |            | Másolat készítése                   |
| Típus: Telefonos kapcsolat             |              |             |                     |            | Parancsikon létrehozása             |
| Állapot: Csatlakoztatva                |              |             |                     |            | Törlés<br>Átnevezés                 |
|                                        |              |             |                     |            | Tulajdonságok                       |

5.kép

Ha megfelelően telepítetted fel a PPPoE protokollt, akkor a hálózati és telefonos kapcsolatok ablakban lenni kell egy ikonnak, vagy ha nincs, létre tudsz hozni egy ikont, ami az ADSL kapcsolathoz tartozik. Ezen az ADSL-es ikonon jobb gomb/tulajdonságok/. (5.kép)

Az előugró új ablak (6.kép) Megosztások fül kiválasztása, itt a legördülő menüből válaszd ki azt az ethernet csatolót, ami a másik számítógép felé néz (esetünkben ez a SIS 900 lesz), majd pipáld ki a négyzetet.

| Connection to god-adsl0 - tulajdonságok 🛛 🔹 🗙                                                                                                    |
|----------------------------------------------------------------------------------------------------|
| Általános Beállítások Biztonság Hálózat Megosztás                                                                                                    |
| Az Internet-kapcsolat megosztásával a hálózat más gépei<br>külső erőforrásokat érhetnek el ezen a kapcsolaton<br>keresztül.                               |
| Internet-kapcsolat megosztása                                                                                                    |
| A helyi hálózat műveletei műveletei ideiglenesen<br>megszakadhatnak.                                                                                      |
| hternet-kapcsolat megosztásanak engedélyezése                                                                                                    |
| Helyi hálózatra:                                                                                                    |
| PLANET ethernet                                                                                                    |
| PLANET ethernet                                                                                                    |
| Igény szerinti tárcsázással, amikor a helyi hálózaton lévő<br>számítógép külső erőforrást próbál meg elérni, ez a kapcsolat<br>automatikusan tárcsázódik. |
| ✓ Igény szerinti tárcsázás engedélyezése                                                                                                    |
|                                                                                                    |
| Beállítások                                                                                                    |
| OK Mégse                                                                                                    |

### Mit csináltunk eddig:

Csak az 1.gépet állítottuk!

- Az Internet felé néző ethernet kártya beállítása dinamikus IP-cím választásra (ez volt a PLANET kártya) (1.kép)
- A másik számítógép felé néző ethernet kártya Ip-cím beállítása (ez volt a SIS 900 kártya), valamint ugyancsak annek a kártyának a sebességét(duplexitását) 10BaseT Half duplexre. (2.,3.,4.kép)
- Az ADSL kapcsolat megosztását engedélyeztük a SIS 900 kártyának is (5.-6.kép)

Ezzel kész is az 1.gép állítása.

#### Most jön a 2.gép ethernet kapcsolatának beállítása.

A 2.gép ethernet kártyáján két dolgot kell beállítani:

- A sebességet (duplexitást) szintén 10BaseT half duplexre,
- és az TCP/IP címet (192.168.0.2), alhálózati maszkot (255.255.255.0), alapértelmezett átjáró (192.168.0.1), DNS kiszolgáló címek (az elsődleges legyen:192.168.0.1, a másodlagos legyen az ami az 1.gép DNS-e, ezt úgy tudod lekérdezni, ha szintén a 2.gépen parancssorban kiadod az "ipconfig /all" parancsot) (7.kép)

| Helyi kapcsolat 2 - tulajdonsagok 🛛 👔 🗴                                                                                                    | TCP/IP protokoll tulajdonságai                                                                                                    |
|----------------------------------------------------------------------------------------------------|----------------------------------------------------------------------------------------------------|
| Altalános   Megosztás                                                                                                    | Általános                                                                                                    |
| Csatlakozás a következő használatával:                                                                                                    | Az IP-beállításokat automatikusan is megkaphatja, ha a<br>hálózat támogatja ezt a lehetőséget. Ha nem, lépjen<br>kapcsolatba a rendszergazdával a megfelelő IP-beállításokért.                                                                                                    |
| Konfigurálás<br>Ez a kapcsolat a kijelölt összetevőket használja:                                                                                                    | <ul> <li>IP-cím automatikus kérése</li> <li>A következő IP-cím használata:</li> <li>IP-cím:</li> <li>Alhálózati maszk:</li> <li>I255.255.0</li> <li>Alapértelmezett átjáró:</li> <li>192.168.0.1</li> </ul>                                                                                   |
| Telepítés       Eltávolítás       Tulajdonságok         Leírás       Transmission Control Protocol/Internet Protocol.       Nagykiterjedésű hálózatok közölti kommunikációt biztosító protokoll.         Ikon megjelenítése a Tálcán a kapcsolat ideje alatt | <ul> <li>DNS-kiszolgáló címének automatikus kérése</li> <li>A következő DNS-kiszolgálócímek használata:</li> <li>Elsődleges DNS-kiszolgáló:</li> <li>192.168.0.1</li> <li>Másodlagos DNS-kiszolgáló:</li> <li>84.2.44.1</li> <li>Futtasd az 1.gépen<br/>az ipconfig /all parancsot</li> </ul> |
| OK Mána                                                                                                    | az megadja, mit kell ide beírni.                                                                                                    |
|                                                                                                    |                                                                                                    |

**7.kép** (a 2.gép TCP/IP beállítása)

Hogyan teszteld a kapcsolatot a két gép között:

Kapcsolj ki mindenféle tűzfalat a gépeken (windows saját tűzfalát, általad telepített, pl. Norton Internet security, fontos, hogy nem mindig elég kilépni a tűzfal programokból, hanem előtte disable módba kell őket kapcsolni.)

A két gép ethernet kártyáját, amivel egymáshoz kapcsolódnak ellenőrizd, hogy 10 half duplex-re legyen állítva. Ez azért fontos, mert az ethernet kártyák a kapcsolat felépítésekor megegyeznek, hogy milyen duplexitással (sebességgel) beszélgessenek. Ha auto negotiation módban hagyod mindkét kártyát, előfordul, hogy nem tudnak megegyezni, és nem épül fel-, vagy nagyon lassú lesz a kapcsolat.

Ezért a biztonság kedvéért mindkét kártyát rakd 10BaseT half duplex üzemmódba.

Ha minden eddigi megvan, akkor mehet a "ping" parancs. Nyiss meg egy honlapot.